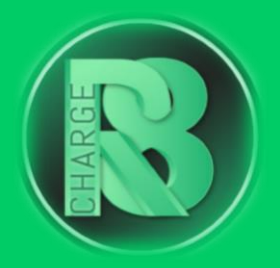

# Handleiding Configuratie Zaptec

### Configuratievereisten:

- Configuratiepakket voor Charge-R8
  - Bevat: EVSE-ID, configuratiehandleiding voor de installateur en registratiehandleiding voor de eigenaar van de laadpaal.
- Installatiehandleiding Zaptec
- Configuratie-apparaat: laptop
- Zaptec-portaal

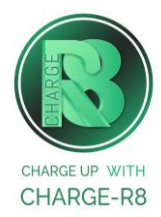

#### Volg de stappen:

Stap 1: Ga naar het Zaptec-portaal: <u>https://portal.zaptec.com/</u>

Stap 2: Log in met je inloggegevens (dezelfde als voor de Zaptec-app).

| Stan | 3. | Ga | nəər  | Installatios | ۵n | coloctoor | iouw | inctallatio  |
|------|----|----|-------|--------------|----|-----------|------|--------------|
| Stap | Э. | Ga | IIaai | Instanaties  | en | Selecteel | Jouw | installatie. |

| Dashboard Installaties Laadstatic | ons Laadgeschiedeni                               | S                                                       |
|-----------------------------------|---------------------------------------------------|---------------------------------------------------------|
| LAATSTE LAADSESSIE                |                                                   | AFGELOPEN WEEK                                          |
| Gestart<br>Afgelopen<br>Energie   | 7 mei 2023 21:39<br>8 mei 2023 08:20<br>56.26 kWh | 70<br>60<br>50<br>40<br>30<br>20<br>10<br>Energie (kWh) |

Stap 4: Klik hierna op Instellingen en kies voor het tabblad Authenticatie.

Stap 5: Schakel de OCPP-J 1.6-authenticatie in.

| Instellingen Circuits     | Laadstatistieken | Laadgeschiedenis | Laadrapporten | Autorisaties   | Firmware |                           |
|---------------------------|------------------|------------------|---------------|----------------|----------|---------------------------|
| Details Aanmelding        | Energiebeheer    | Geavanceerd      |               |                |          |                           |
| O Handmatig authenticatie |                  |                  | ⊖ Web hooks a | uthenticatie 🔒 |          | ● OCPP-J 1.6 aanmelding ● |
| OCPP-J 1.6 AANMELDING     |                  |                  |               |                |          |                           |
| URL                       |                  |                  |               |                |          |                           |
|                           |                  |                  |               |                |          |                           |

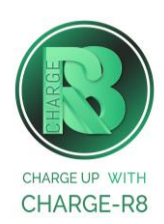

Stap 6: Vul de URL van Charge-R8 backoffice in: ws://ocpp.e-flux.nl/1.6/charger8/{deviceId}

**Let op:** De **{device-id}** aan het einde van de URL wordt automatisch vervangen door de apparaat-id van de lader (serienummer) wanneer verbinding wordt gemaakt met de backoffice, zodat je het serienummer niet hoeft in te vullen aan het einde van de URL.

**Stap 7:** Sla de wijzigingen op en herstart de laadpaal. Je hoeft geen wachtwoord in te voeren om de laadpaal te koppelen met de backend van Charge-R8. Zodra de lader opnieuw is opgestart, zou deze gekoppeld moeten zijn met de backend van Charge-R8.

Als je de installateur van de laadpaal bent, ga naar **stap 8**. Als je de eigenaar van de laadpaal bent, ga naar **stap 9**.

## Stap 8: Voer de volgende stappen uit om het station op het Charge-R8 platform te activeren:

- 1. Login op je <u>Field Service-account</u> of maak een Field Service-account aan via <u>https://dashboard.charge-r8.be/CPO/signup</u>\*.
- 2. Ga naar "Nieuwe laadpaal toevoegen" in het menu aan de linkerkant en voer het serienummer of de OCPP-ID van het station in.
- 3. Klik op "Configureer laadpaal".
- 4. Klik op "Upload configuratie" en daarna op "Volgende".
- 5. Kies en definieer het type connector. Kies vervolgens "Connector configuratie opslaan".
- 6. De laadpaal is nu geactiveerd en klaar om geregistreerd te worden door de eigenaar!

\*Een Field Service-account is alleen voor installateurs en wordt gebruikt als contactpunt voor technische tickets.

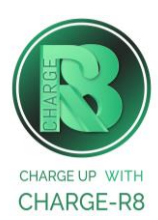

## Stap 9: Voer de volgende stappen uit om het station op het Charge-R8 platform te registreren:

- 1. Vraag je installateur om **Stap 8** uit te voeren om de configuratie af te ronden, of neem contact op met <u>Charge-R8</u>.
- 2. Maak een Charge-R8 account aan op <u>https://dashboard.charge-r8.be/CPO/signup.</u>
  - Wordt deze laadpaal gefaciliteerd door je werkgever? Controleer dan je e-mail voor de uitnodiging.
- 3. Volg de stappen om je locatie toe te voegen en jouw laadpaal te registreren.
- 4. Plak de sticker met de QR-code op jouw laadpaal. Zo is het gemakkelijker om het te identificeren wanneer je ondersteuning nodig hebt.
- 5. De laadpaal is nu geregistreerd en klaar om gebruikt te worden!

#### De laadpaal is nu gekoppeld aan het Charge-R8 platform!

Neem vervolgens contact op met Charge-R8 zodat de laadpaal kan worden toegevoegd aan jouw klantenaccount.

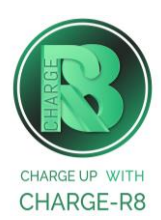